# Atualização do certificado CA raiz Cisco Webex em 2021-03-31

## Contents

Introduction Componentes Utilizados Problema Solução

## Introduction

Este documento descreve como o Cisco Webex será transferido para uma nova autoridade de certificação, IdenTrust Commercial Root CA 1. Os clientes que usam o Expressway para discar para reuniões do Webex, ou um dos conectores que utilizam o Expressway, devem carregar o novo certificado em seus dispositivos Expressway **antes de 2021-03-31**.

### **Componentes Utilizados**

As informações neste documento são baseadas no Video Communication Server (VCS)-Expressway ou Expressway.

## Problema

Se os certificados CA raiz não forem carregados no repositório de confiança do Expressway, a negociação TLS com o Webex poderá falhar para essas implantações:

- Você usa endpoints para se conectar à plataforma de vídeo Cisco Webex por meio de um VCS-Expressway ou Expressway Edge. Você deve adicionar o novo certificado à Loja Raiz Confiável do VCS ou Expressway.
- Você usa um Connector ou um Hybrid Service em um VCS-Control ou Expressway Core e não optou pelo Cloud Certificate Management. Você deve adicionar o novo certificado à Loja Raiz Confiável do VCS.
- Você usa o Cisco Webex Edge Audio através de um VCS-Expressway ou Expressway Edge. Você deve adicionar o certificado ao armazenamento raiz confiável do VCS ou Expressway.
- 2021-03-23 atualização: Os clientes que utilizam o Cloud Certificate Management não verão o novo certificado IdenTrust em sua lista de certificados atualmente. O certificado Quovadis existente (O=QuoVadis Limited, CN=QuoVadis Root CA 2) ainda é válido. O certificado IdenTrust estará disponível para o gerenciamento de certificado de nuvem em um futuro TBD. Os clientes que utilizam o Gerenciamento de certificados de nuvem não sofrerão nenhuma interrupção de serviço como resultado deste anúncio e não precisarão tomar nenhuma ação no momento.
- Você tem acesso restrito a URLs para verificar listas de revogação de certificados. Você deve

permitir que os clientes Webex acessem a Lista de revogação de certificados hospedada em <u>http://validation.identrust.com/crl/hydrantidcao1.crl</u>.

A Cisco também adicionou **\*.identrust.com** à lista de URLs que devem ser permitidos para verificação de certificado.

 Você não usa os Repositórios de Confiança de Certificado padrão para seus sistemas operacionais. Você deve adicionar o certificado ao seu armazenamento raiz confiável. Este certificado está contido no arquivo de confiança padrão de todos os principais sistemas operacionais por padrão.

## Solução

Essas etapas também são explicadas na <u>atualização de certificado de CA raiz Cisco Webex de</u> março de 2021 para o vídeo Expressway.

Para carregar o novo certificado em um VCS-Control, VCS-Expressway, Expressway-Core e Expressway Edge, siga estes passos.

Passo 1: Baixe o <u>IdenTrust Commercial Root CA 1</u> e salve-o como identrust\_RootCA1.pem ou identrust\_RootCA1.cer.

a. Acesse IdenTrust Commercial Root CA 1.

b. Copie o texto dentro da caixa.

c. Salve o texto no Bloco de Notas e salve o arquivo. Nomeie o arquivo **identrust\_RootCA1.pem** ou **identrust\_RootCA1.cer**.

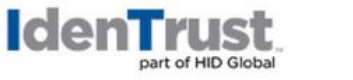

Home - IdenTrust Commercial Root CA 1

#### Copy and Paste the following DST Root certificate into a text file on your computer.

| MIIFYDCCA0igAwlBAglQCgFCgAAAAUUjyES1AAAAAjANBgkqhkiG9w0BAQsFADBK                                                |
|----------------------------------------------------------------------------------------------------|
| MQswCQYDVQQGEwJVUzESMBAGA1UEChMJSWRlblRydXN0MScwJQYDVQQDEx5J                                                    |
| ZGVu                                                                                                    |
| VHJ1c3QgQ29tbWVyY2lhbCBSb290IENBIDEwHhcNMTQwMTE2MTgxMjlzWhcNMzQ                                                 |
| w contraction of the second second second second second second second second second second second second second |
| MTE2MTgxMjIzWjBKMQswCQYDVQQGEwJVUzESMBAGA1UEChMJSWRIbIRydXN0M                                                   |
| Scw                                                                                                    |
| JQYDVQQDEx5JZGVuVHJ1c3QgQ29tbWVyY2lhbCBSb290IENBIDEwggliMA0GCSqG                                                |
| SIb3DQEBAQUAA4ICDwAwggIKAoICAQCnUBneP5k91DNG8W9RYYKyqU+PZ4ldhNIT                                                |
| 3Qwo2dfw/66VQ3KZ+bVdfIrBQuExUHTRgQ18zZshq0PirK1ehm7zCYofWjK9ouuU                                                |
| +ehcCuz/mNKvcb00U590h++SvL3sTzIwiEsXXIfEU8L2ApeN2WIrvyQfYo3fw7gp                                                |
| S0l4PJNgiCL8mdo2yMKi1CxUAGc1bnO/AljwpN3lsKImesrgNqUZFvX9t++uP0D1                                                |
| bVoE/c40yiTcdCMbXTMTEl3EASX2MN0CXZ/g1Ue9tOsbobtJSdifWwLziuQkk0Ri                                                |
| T0/Br4sOdBeo0XKIanoBScy0RnnGF7HamB4HWfp1IYVI3ZBWzvurpWCdxJ35UrCL                                                |

Em todos os seus dispositivos Expressway, escolha Manutenção > Segurança > Certificado CA confiável.

Passo 2: Carregue o arquivo no Expressway Trust Store.

| cisco                                                                          | Cisco Ex                         | pressway-E                         |                                             |                                         |                                                                             |                                              |
|--------------------------------------------------------------------------------|----------------------------------|------------------------------------|---------------------------------------------|-----------------------------------------|-----------------------------------------------------------------------------|----------------------------------------------|
| Status >                                                                       | System >                         | Configuration >                    | Applications >                              | Users >                                 | Maintenance                                                                 |                                              |
| Overview<br>System mod<br>Selected mod<br>System info<br>System nam<br>Up time | de<br>des<br>rmation<br><u>e</u> | Ge<br>4 t                          | eneric - Do you want<br>nours 14 minutes 44 | to <u>Run service setu</u> r<br>seconds | Upgrade<br>Logging<br>Smart licensing<br>Email Notifications<br>Option keys |                                              |
| Software ver<br>IPv4 address<br>Options                                        | sion<br>3                        | X1<br>LA<br>0 F                    | 2.7<br>N 1:<br>Rich Media Sessions          | , 5 Room Systems,                       | Security Backup and restore                                                 | Trusted CA certificate                       |
| Resource un                                                                    | sage (last updat<br>alls         | ed: 12:26:41 IST)<br>Current video |                                             | Total<br>0                              | Diagnostics ><br>Maintenance mode                                           | CRL management<br>Client certificate testing |

a. Para carregar o certificado CA no Expressway Trust Store, clique em Append CA certificate.

b. Clique em **Procurar**. Carregue o arquivo identrust\_RootCA1.pem ou identrust\_RootCA1.cer. Acrescente o certificado CA.

| Status >   | Syst         | tem > Configuration > Applications > Users > Mainter                                        | ance >           |                              |
|------------|--------------|---------------------------------------------------------------------------------------------|------------------|------------------------------|
| rusted     | d CA ce      | ertificate                                                                                  |                  |                              |
| Ţ          | lype         | issuer                                                                                      | 🔞 File Upload    |                              |
| □ c        | Certificate  | O=Temporary CA f80fac88-644e-48e8-b15c-38a14839ed12, OU=Temporary CA f<br>b15c-38a14839ed12 | ← → • ↑ 🖡        | « diagnostic » CA webex cert |
| c          | Certificate  | CN=federation-AD-CA-1                                                                       | Organize • Ne    | w folder                     |
| c          | Certificate  | O=QuoVadis Limited, CN=QuoVadis Root CA 2                                                   | 📌 Quick access   | ^ Name                       |
| Show all ( | (decoded)    | Show all (PEM file) Delete Select all Unselect all                                          | Documents        | * identrust_RootCA1.co       |
| _          |              |                                                                                             | 🕹 Downloads      | *                            |
| Upload     | 1            |                                                                                             | Pictures         | *                            |
| Select th  | he file cont | aining trusted CA certificates                                                              | 📜 Vinit          | *                            |
|            |              |                                                                                             | E Desktop        |                              |
|            |              |                                                                                             | 📜 Korea Training | g 2(                         |
| Append C   | CA certifica | Reset to default CA certificate                                                             | SYDNEY           |                              |
| _          |              |                                                                                             | Things           |                              |

**Passo 3:** Verifique se o certificado foi carregado com êxito e se está presente no Arquivo de Confiança do VCS / Expressway.

| This system has 3 alarms                  |                         |                                           |                                                    | ay-E                                                                                                    | pressway-E                                         | Cisco Ex                                 | cisco                             |
|-------------------------------------------|-------------------------|-------------------------------------------|----------------------------------------------------|----------------------------------------------------------------------------------------------------|----------------------------------------------------|------------------------------------------|-----------------------------------|
| <b>I</b>                                  |                         |                                           | Maintenance>                                       | uration > Applications Users                                                                                               | Configuration >                                    | System >                                 | Status >                          |
| You are here: Maintenance • Security • To |                         |                                           |                                                    |                                                                                                    | ite                                                | CA certifica                             | Trusted                           |
|                                           |                         |                                           | 0.                                                 | uploaded. File contents - Certificates: 1, CRLS                                                                            | tificate file uploaded. File                       | uploaded: CA cert                        | 🕕 File u                          |
| View                                      | Validity *              | Expiration date                           | Subject                                            | Issuer                                                                                                    | Issu                                               | xe                                       | Туг                               |
| View (decoded)                            | Valid                   | Feb 11 2023                               | Matches Issuer                                     | OU=Temporary CA (80/ac88-644e-<br>4868-b15c-38a14839ed12,<br>CN=Temporary CA (80/ac88-644e-<br>4868-b15c-38a14839ed12      | OU=<br>4860<br>CN=<br>4860                         | rtificate                                | Cer                               |
| View (decoded)                            | Valid                   | Apr 01 2022                               | Matches Issuer                                     | CN=federation-AD-CA-1                                                                                                    | CN=                                                | rtificate                                | Cer                               |
| View (decoded)                            | Valid                   | Nov 24 2031                               | Matches Issuer                                     | O=QuoVadis Limited, CN=QuoVadis<br>Root CA 2                                                                               | O=C<br>Roo                                         | rtificate                                | Cer                               |
| View (decoded)                            | Valid                   | Jan 16 2034                               | Matches Issuer                                     | O=IdenTrust, CN=IdenTrust<br>Commercial Root CA 1                                                                          | O=lo<br>Com                                        | rtificate                                | Cer                               |
|                                           | Valid<br>Valid<br>Valid | Apr 01 2022<br>Nov 24 2031<br>Jan 16 2034 | Matches Issuer<br>Matches Issuer<br>Matches Issuer | CN=federation-AD-CA-1<br>O=QuoVadis Limited, CN=QuoVadis<br>Root CA 2<br>O=IdenTrust, CN=IdenTrust<br>Commercial Root CA 1 | CN=<br>O=C<br>Roo<br>O=lc<br>Com<br>all (PEM file) | rtificate<br>rtificate<br>ecoded) Show a | Cer<br>Cer<br>Cer<br>Show all (de |

Não é necessário reiniciar ou reiniciar após esta operação para que as alterações entrem em vigor.